## 場所を登録する

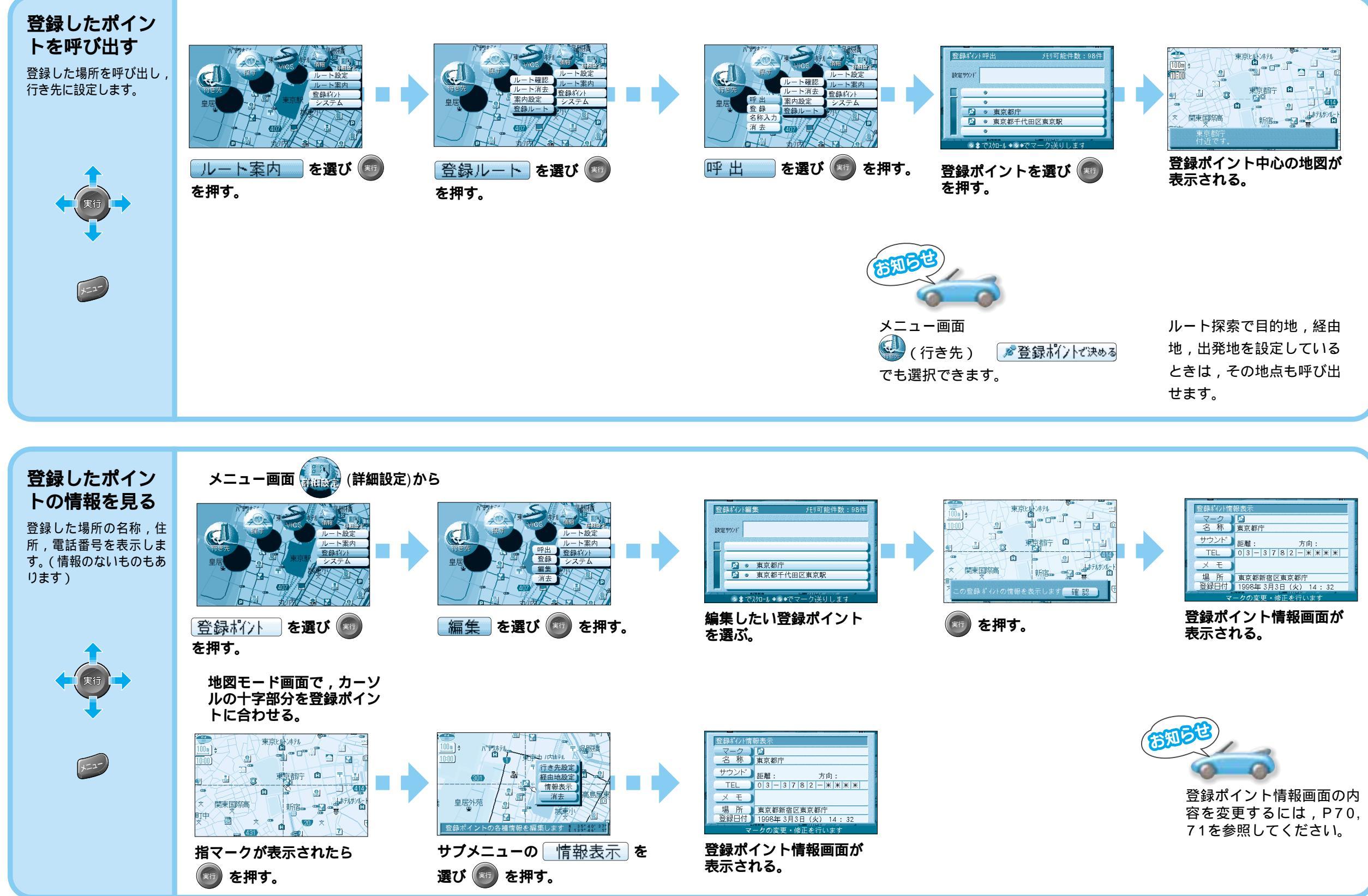

66